# TOSHIBA INSTALLATION MANUAL Model: TCB-PCMO4E

External master ON/OFF control board

\*This Installation Manual is for SMMS-u or SHRM-A.

## **Precautions for Safety**

- As for the Precaution for Safety, please read the Installation Manual of outdoor unit.
- **1** External View

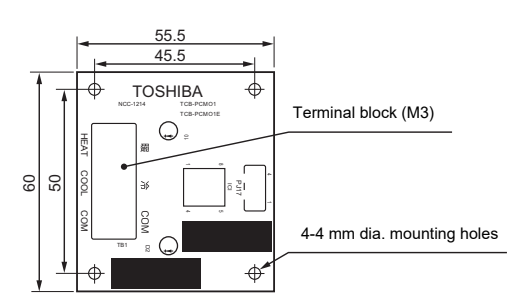

## 2 Accessories

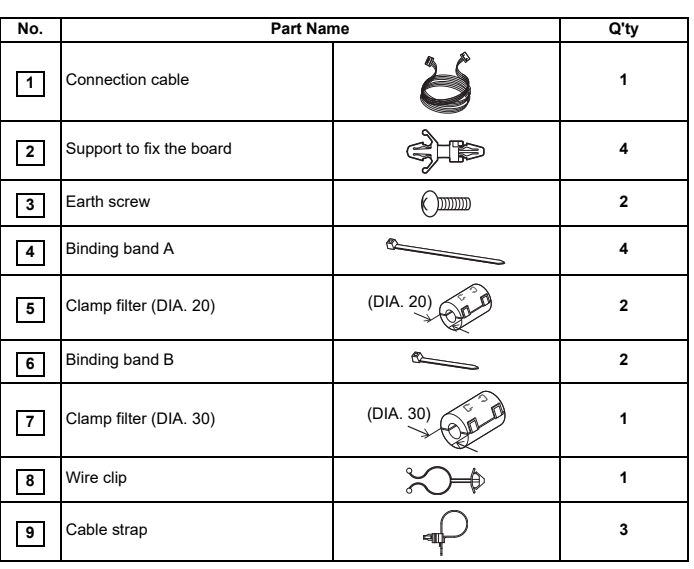

#### 3 Installation

1. Before starting installation work, be sure to turn the power supply OFF. 2. Install the "optional PCB" at the position on the electrical components box shown in the

- figure below. 3. Install the "optional PCB" at the specified location inside the electrical components box
- 4. There are four mounting holes for the support to fix the board (2) at specified locations inside the electrical components box.
  5. Connect the connector (PJ17) on the "optional PCB" to the connector (CN513) on the "interface PCB" using the connection cable (1). (See figure on right.)
  6. The cable (provided) is long. Tie it using the binding band A (4).

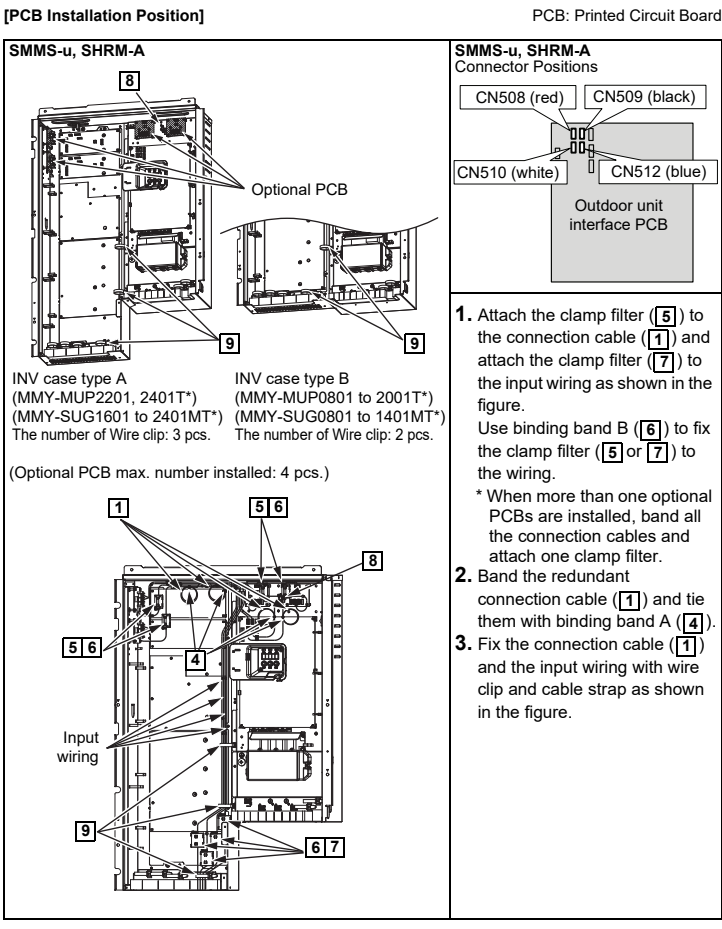

#### 4 **Details of Operation, Wiring Diagram**

## **External master ON/OFF Control**

· COM terminals have DC12 V output with a basic insulation

Use a switch (relay or photocoupler) insulated from the controller (locally procured) for SW1 or SW2. DC12 V has a current-limiting resistor of 3.3 Ω. For non-voltage contacts for each terminal, use a contact with minimum applicable load of DC12 V and 3 mA or less

#### ▼ Model : SMMS-u, SHRM-A

#### ▼ Functions

Indoor units connected to the outdoor unit can be batch-operated or batch-stopped by connecting to the interface PCB of those outdoor units. Batch operation is performed in the previously active mode.

## ▼ Operation

The outdoor unit connection is for the header unit (U1).

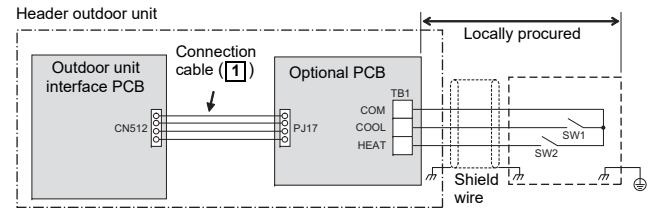

SW1: Operation input switch SW2: Stop input switch

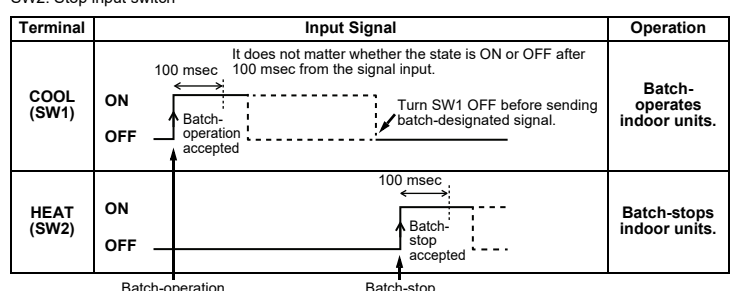

· Input signal is detected in the rising edge between OFF and ON of SW1/SW2 and the control is accepted in 100 msec from the edge.

• When COOL terminals (SW1 and SW2) are simultaneously turned ON, the control turned ON first is valid, and the control turned ON later is invalid

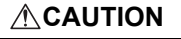

Be sure to provide no-voltage pulse contacts for each t Hold the ON state for at least 100 msec. Do not turn SW1 and SW2 ON simultaneously

### Night operation (sound reduction) control

▼ Model : SMMS-u, SHRM-A

## Functions

The rotation speed of the compressor and fan can be restricted during input of the night time signal to reduce noise by connecting to the interface PCB of outdoor units.

### ▼ Operation

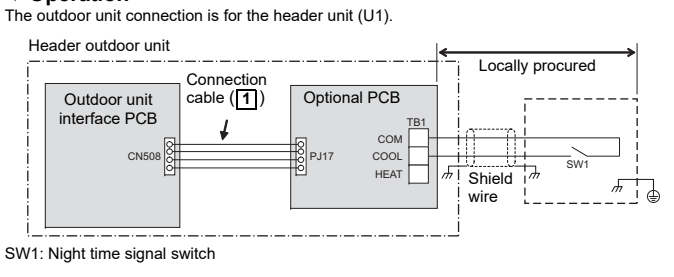

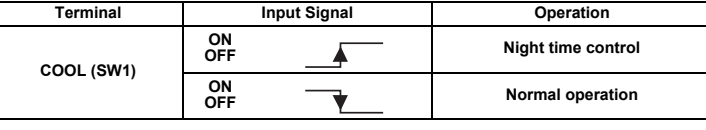

## 

Be sure to provide no-voltage continuous contacts for each terminal.

#### **Operation mode selection control**

#### ▼ Model : SMMS-u, SHRM-A

#### ▼ Functions

The heating/cooling mode of the system can be selected by connecting to the interface PCB of outdoor units.

#### Operation

The outdoor unit connection is for the header unit (U1).

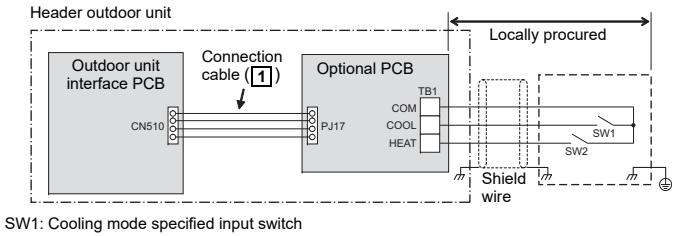

SW2: Heating mode specified input switch

| Input         | Signal        | Operation: Selected operation mode |  |  |
|---------------|---------------|------------------------------------|--|--|
| Cooling (SW1) | Heating (SW2) | Operation. Selected operation mode |  |  |
| OFF           | OFF           | Normal operation                   |  |  |
| ON            | OFF           | Cooling operation only allowed     |  |  |
| OFF           | ON            | Heating operation only allowed     |  |  |

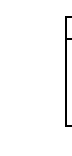

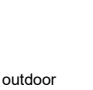

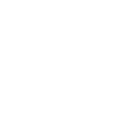

The statuses of indoor units operating in a mode other the selected operation mode can be switched by setting the outdoor DN Code of the header outdoor unit. For setting the Outdoor DN Code (O.DN), refer to Owner's Manual of the outdoor unit.

| Details of Processing                                                                                                   |                                                                                                    |                                                                                                    |                                                                                                    |                                                                                                    |  |  |
|----------------------------------------------------------------------------------------------------|----------------------------------------------------------------------------------------------------|----------------------------------------------------------------------------------------------------|----------------------------------------------------------------------------------------------------|----------------------------------------------------------------------------------------------------|--|--|
| Unallowed indoor units in a mode other than the PCB selection modes are not treated as priority (thermostat OFF state). |                                                                                                    |                                                                                                    |                                                                                                    |                                                                                                    |  |  |
| PCB<br>selection<br>mode                                                                                                | Input Signal<br>COOL HEAT<br>(SW1) (SW2)                                                                                                    |                                                                                                    | Remote control                                                                                                    | Operation State                                                                                                    |  |  |
| Normal                                                                                                    | OFF OFF                                                                                                    |                                                                                                    | or ⊘<br>⊯                                                                                                    | Follow the remote controller                                                                                                    |  |  |
| Cooling                                                                                                    |                                                                                                    | OFF                                                                                                    | or ⊘                                                                                                    | Follow the remote controller (Normal cooling operation)                                                                                                    |  |  |
| operation<br>only<br>allowed                                                                                            | ON                                                                                                    |                                                                                                    | 兼                                                                                                    | Thermostat OFF (Air blow operation at super-<br>slow blow rate)                                                                                                    |  |  |
|                                                                                                    |                                                                                                    |                                                                                                    | ×                                                                                                    | Follow the remote controller (Normal air blow operation)                                                                                                    |  |  |
| Heating<br>operation<br>only                                                                                            | OFF                                                                                                    | ON                                                                                                    | <b>≱ or</b> ≬                                                                                                    | Thermostat OFF (Air blow operation at blow rate set on remote control)                                                                                                    |  |  |
|                                                                                                    |                                                                                                    |                                                                                                    | *                                                                                                    | Follow the remote controller (Normal heating operation)                                                                                                    |  |  |
| allowed                                                                                                    |                                                                                                    |                                                                                                    | *                                                                                                    | Follow the remote controller (Normal air blow operation)                                                                                                    |  |  |
| Only oper<br>selected o<br>When the<br>the PCB s                                                                        | ation m<br>n the re<br>input s<br>election                                                                                                    | odes a<br>emote d<br>ignal is<br>n mode                                                                                                    | nd air blow<br>controller.<br>turned ON<br>are forcibl                                                                                                    | operation selected on the PCB can be<br>, indoor units operated in a mode other than<br>y switched to the PCB selection modes.                                                                                                    |  |  |
| PCB                                                                                                    | Input Signal                                                                                                    |                                                                                                    |                                                                                                    | Remote Control                                                                                                    |  |  |
| mode                                                                                                    | COOL<br>(SW1)                                                                                                    | HEAT<br>(SW2)                                                                                                    | Remote Control                                                                                                    |                                                                                                    |  |  |
| Normal                                                                                                    | OFF                                                                                                    | OFF                                                                                                    | ・ *, ◇, 米, or ぷ can be selected                                                                                                    |                                                                                                    |  |  |
| Forced<br>switch to<br>COOL                                                                                             | ON                                                                                                    | OFF                                                                                                    | <ul> <li>Only <sup>*</sup>/<sub>*</sub>, <sup>()</sup>, or <sup>*</sup>/<sub>*</sub> can be selected</li> <li>Indoor units in Heat mode are forcibly switched to the<br/>Cool mode</li> </ul>                                                                                                    |                                                                                                    |  |  |
| Forced<br>switch to<br>HEAT                                                                                             | OFF                                                                                                    | ON                                                                                                    | <ul> <li>Only 業 or ぷ can be selected</li> <li>Indoor units in Cool or Dry mode are switched to the<br/>Heat mode</li> </ul>                                                                                                    |                                                                                                    |  |  |
|                                                                                                    | Unallowed<br>treated as<br>PCB<br>selection<br>mode<br>Normal<br>Cooling<br>operation<br>only<br>allowed<br>Heating<br>operation<br>only<br>allowed<br>Only opers<br>selected o<br>When the<br>the PCB selection<br>mode<br>Normal<br>Forced<br>switch to<br>COOL<br>Forced<br>switch to<br>COOL | Unallowed indoo<br>treated as priority<br>PCB Input<br>Selection COUL<br>(SW1)<br>Normal OFF<br>Cooling<br>operation only<br>allowed OFF<br>Heating<br>operation motion<br>only operation motion<br>allowed OFF<br>Only operation motion<br>selected on the n<br>When the input s<br>the PCB selection<br>PCB Input<br>Selection COUL<br>Mormal OFF<br>Forced switch to ON<br>COOL | Unallowed indoor units i<br>treated as priority (them         PCB<br>selection<br>mode       Input Signal         COOL       HEAT<br>(SW1)         Normal       OFF         OFF       OFF         Cooling<br>operation<br>only<br>allowed       OFF         ONly operation<br>only allowed       OFF         ONly operation<br>only allowed       OFF         ONly operation<br>selected on the remote of<br>When the input Signal is<br>the PCB selection modes a<br>selected on the remote of<br>(SW1)         PCB<br>selection       Input Signal<br>(SW2)         Normal       OFF         ONL       OFF         PCB<br>selection       Input Signal<br>(SW2)         Normal       OFF         ON       OFF         Forced<br>switch to<br>ON       OFF         Forced<br>switch to       OFF         Forced<br>switch to       OFF | Details         Unallowed indoor units in a mode of treated as priority (thermostat OFF         PCB       Input Signal       Remote control         selection       COOL       HEAT       Remote control         Normal       OFF       ØFF       Imput Signal       Remote control         Normal       OFF       ØFF       Imput Signal       Remote control         Cooling operation only allowed       OFF       Imput Signal       Imput Signal       Imput Signal         Heating operation only allowed       OFF       ON       Imput Signal       Imput Signal       Imput Signal       Imput Signal         Sc       ONly operation modes and air blow selected on the remote controller.       When the input Signal is turned ON the PCB selection mode are forcible         PCB       Input Signal (SW2)       Imput Signal (SW2)       Imput Signal (SW2)         Normal       OFF       OFF       · Me, △, i         Normal       OFF       OFF       · M, △, i         Forced       ON       OFF       · Indoor u Cool mo Cool mode         Forced       OFF       ON       · Indoor u Cool mo Cool mode |  |  |

## 

Be sure to provide no-voltage continuous contacts for each terminal.

## **Snowfall Fan Control**

#### ▼ Model : SMMS-u, SHRM-A

#### ▼ Functions

C

The outdoor unit fan operates at snowfall by connecting to the outdoor unit interface PCB.

#### ▼ Operation

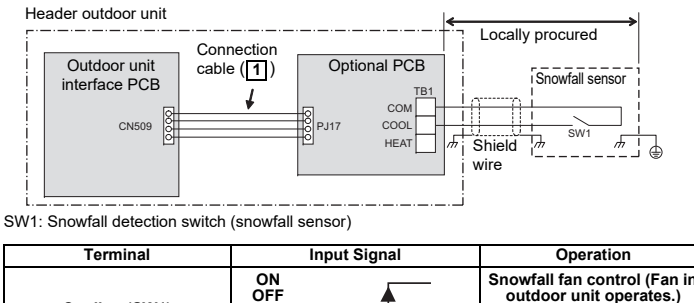

| Cooling (SW1) |           |   | outdoor unit operates:) |  |  |  |  |  |
|---------------|-----------|---|-------------------------|--|--|--|--|--|
|               | ON<br>OFF | • | Normal operation        |  |  |  |  |  |
|               |           |   |                         |  |  |  |  |  |

Be sure to provide no-voltage continuous contacts for each terminal.

#### **TOSHIBA MANUEL D'INSTALLATION** Modèle :TCB-PCMO4E

Carte de commande d'activation/désactivation de maître externe

\*Ce manuel d'installation concerne le modèle SMMS-u ou SHRM-A.

## Précautions de sécurité

Pour les Précautions de sécurité, veuillez lire le manuel d'installation de l'unité extérieure

## **1** Vue extérieure

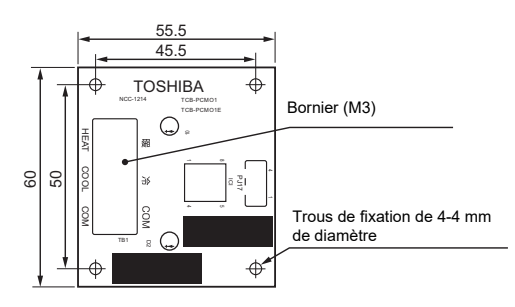

## 2 Accessoires

| N° | Nom de la                   | Q'té      |   |
|----|-----------------------------|-----------|---|
| 1  | Câble de connexion          | Ś         | 1 |
| 2  | Support pour fixer la carte |           | 4 |
| 3  | Vis de terre                |           | 2 |
| 4  | Collier A                   |           | 4 |
| 5  | Filtre à fixer (DIA. 20)    | (DIA. 20) | 2 |
| 6  | Collier B                   | J         | 2 |
| 7  | Filtre à fixer (DIA. 30)    | (DIA. 30) | 1 |
| 8  | Attache de câble            | Ŷ         | 1 |
| 9  | Serre-câbles                |           | 3 |

#### **3** Installation

- Avant de commencer l'installation, veillez à mettre l'appareil hors tension.
   Installez la « PCB en option » sur le coffret des composants électriques à la position indiquée dans le schéma ci-dessous.
- **3.** Installez la « PCB en option » à l'emplacement spécifié à l'intérieure du coffret des
- Installez la « PCB en option » a l'emplacement specifie à l'interieure du corrret des composants électriques à l'aide du support de fixation.
   Quatre trous de fixations du support de fixation ([2]) se trouvent à des emplacements spécifiques à l'intérieure du coffret des composants électriques.
   Raccordez le connecteur (PJ17) sur la « PCB en option » au connecteur (CN513) sur la
- « PCB d'interface » à l'aide du câble de connexion (1). (Reportez-vous au schéma ci-
- 6. Le câble (fourni) est long. Attachez-le à l'aide du collier A (4)

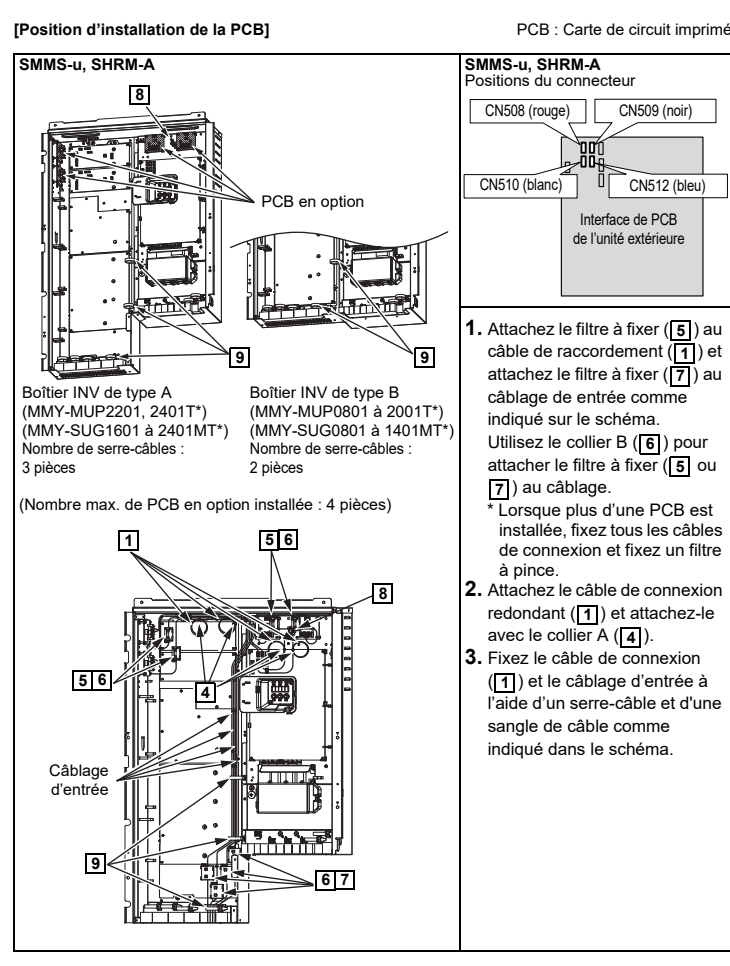

#### 4 Détails de fonctionnement, Schéma de câblage

## Commande d'activation/désactivation de maître externe

## • Les bornes COM ont une sortie 12 V CC avec une isolation de base.

Utilisez un interrupteur (relais ou photocoupleur) isolé du contrôleur (fourni localement) pour SW1 ou SW2.

 L'alimentation 12 V CC a une résistance de limitation de courant de 3.3 Q. · Pour les contacts sans tension pour chaque borne, utilisez un contact avec une charge minimale applicable de 12 V CC et 3 mA ou moins

#### ▼ Modèle : SMMS-u, SHRM-A

#### ▼ Fonctions

Les unités intérieures raccordées à l'unité extérieure peuvent être activées par lot ou arrêtées par lot grâce à la connexion à la carte d'interface de ces unités extérieures. Le fonctionnement par lot est réalisé dans le mode précéd

#### ▼ Fonctionnement

La connexion de l'unité extérieure vaut pour l'unité maître (U1)

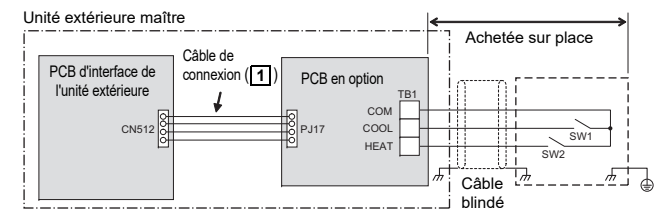

SW1 : Contacteur d'entrée de fonctionnement

SW2 · Contacteur d'entrée d'arrêt

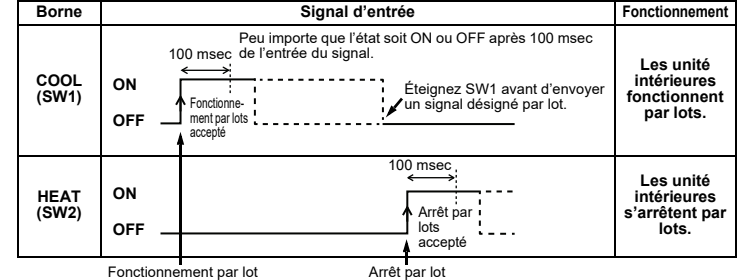

Le signal d'entrée est détecté dans le front montant entre ARRÊT et MARCHE de SW1/SW2 et la commande est acceptée dans 100 msec à partir du bord.

· Lorsque les bornes COOL (SW1 et SW2) sont activées simultanément, la commande activée en premier est valide et la commande activée plus tard est invalide

## 

Veillez à fournir des contacts sans tension à chaque borne Maintenez l'état activé pendant au moins 100 msec. Ne mettez pas sous tension SW1 et SW2 simultanément

### Commande de fonctionnement de nuit (réduction du bruit)

#### ▼ Modèle : SMMS-u, SHRM-A

## ▼ Fonctions

La vitesse de rotation du compresseur et du ventilateur peut être restreinte pendant l'entrée du signal de nuit pour réduire le bruit grâce à la connexion à la carte d'interface des unités extérieures

#### ▼ Fonctionnement

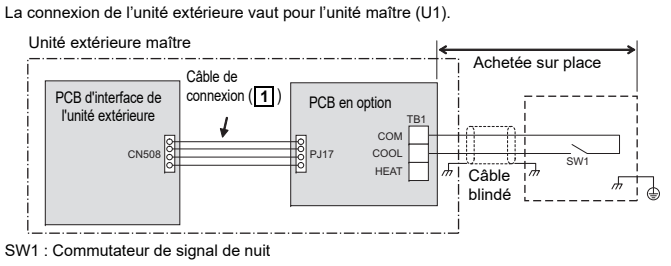

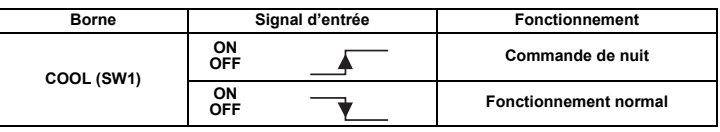

## 

Veillez à fournir des contacts continus sans tension à chaque borne

### Commande de sélection du mode de fonctionnement

▼ Modèle : SMMS-u, SHRM-A

#### ▼ Fonctions

Le mode chauffage/refroidissement du système peut être sélectionné grâce à la connexion à la carte d'interface des unités extérieures

#### ▼ Fonctionnement

La connexion de l'unité extérieure vaut pour l'unité maître (U1)

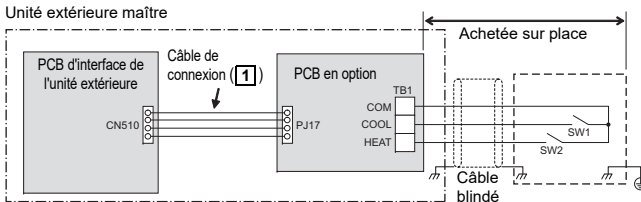

SW1 : Contacteur d'entrée spécifique au mode refroidissement

|    | • | Contactour | a 01111 00 | opeoinque  | uu | mouo | renolation |
|----|---|------------|------------|------------|----|------|------------|
| N2 | : | Contacteur | d'entrée   | spécifique | au | mode | chauffage  |

| Signal of                | d'entrée        | Fonctionnement : Mode de            |  |  |
|--------------------------|-----------------|-------------------------------------|--|--|
| Refroidissement<br>(SW1) | Chauffage (SW2) | fonctionnement sélectionné          |  |  |
| OFF                      | OFF             | Fonctionnement normal               |  |  |
| ON                       | OFF             | Uniquement refroidissement autorisé |  |  |
| OFF                      | ON              | Uniquement chauffage autorisé       |  |  |

Les états des unités intérieures fonctionnant dans un mode autre que le mode de fonctionnement sélectionné peuvent être commutés en réglant le code DN extérieur de l'unité extérieure maître. Pour le réglage du code DN extérieur (O.DN), reportez-vous au mode d'emploi de l'unité extérieure

| Code DN<br>xtérieur (O.DN)     | Détails de traitement                                                                                                    |                 |               |                                                                               |                                                                                                    |  |  |  |
|--------------------------------|----------------------------------------------------------------------------------------------------|-----------------|---------------|-------------------------------------------------------------------------------|----------------------------------------------------------------------------------------------------|--|--|--|
|                                | Les unités intérieures non autorisées dans un autre mode que les modes de<br>sélection PCB ne sont pas traitées en priorité (état OFF du thermostat).                                                                                                    |                 |               |                                                                               |                                                                                                    |  |  |  |
|                                | Mode de                                                                                                    | Signal d'entrée |               | Télécom-                                                                      | État de fonctionnement                                                                                                    |  |  |  |
|                                | sélection PCB                                                                                                    | (SW1)           | HEAT<br>(SW2) | mande                                                                         |                                                                                                    |  |  |  |
|                                | Normal                                                                                                    | OFF             | OFF           | <u>≭ou ≬</u><br>≝                                                             | Suivez les instructions de la                                                                                                    |  |  |  |
|                                |                                                                                                    |                 |               | *                                                                             | télécommande                                                                                                    |  |  |  |
| .DN<br>08] = 0                 |                                                                                                    |                 | OFF           | <b>≱ ou</b> ≬                                                                 | Suivez la télécommande (fonctionnement<br>normal du refroidissement)                                                                                                    |  |  |  |
| églage par<br>éfaut en<br>sine | Seule<br>l'opération de<br>refroidissement<br>est autorisée                                                                                                    | ON              |               | *                                                                             | Thermostat OFF (fonctionnement du<br>soufflage d'air à un taux de soufflerie très<br>lent)                                                                                    |  |  |  |
|                                |                                                                                                    |                 |               | x                                                                             | Suivez la télécommande (fonctionnement<br>normal du soufflage d'air)                                                                                                    |  |  |  |
|                                | Seule<br>l'opération de<br>chauffage est<br>autorisée                                                                                                    | OFF             | ON            | <b>∦ ou</b> ≬                                                                 | Thermostat OFF (Fonctionnement de<br>soufflage d'air à un débit de soufflage<br>réglé sur la télécommande)                                                                    |  |  |  |
|                                |                                                                                                    |                 |               | *                                                                             | Suivez la télécommande (fonctionnement<br>normal du chauffage)                                                                                                    |  |  |  |
|                                | ultonooo                                                                                                    |                 |               | ×                                                                             | Suivez la télécommande (fonctionnement normal du soufflage d'air)                                                                                                    |  |  |  |
|                                | Seuls les modes de fonctionnement et le fonctionnement du soufflage d'air<br>sélectionnés sur la PCB peuvent être sélectionnés sur la télécommande.<br>Lorsque le signal d'entrée est ON, les unités intérieures utilisées dans un mode<br>autre que le mode de sélection PCB sont forcément commutées sur les modes<br>de sélection PCB. |                 |               |                                                                               |                                                                                                    |  |  |  |
|                                | Mode de                                                                                                    | Signal d'entrée |               | )                                                                             | <b>T</b> (16                                                                                                    |  |  |  |
|                                | sélection PCB                                                                                                    | (SW1)           | HEAT<br>(SW2) | Telecommande                                                                  |                                                                                                    |  |  |  |
| .DN<br>08] = 1                 | Normal                                                                                                    | Normal OFF OFF  |               | • *, 0                                                                        | ・ *, ᠔, 米, ou ぷ peuvent être sélectionnés                                                                                                    |  |  |  |
|                                | Commutation<br>forcée sur<br>COOL                                                                                                    | ON              | OFF           | <ul> <li>Seulen<br/>sélecti</li> <li>Les un<br/>forcém<br/>Refroit</li> </ul> | nent 洣, 〈), ou \$\$ peuvent être<br>onnés<br>ités intérieures en mode Chauffage sont<br>ent commutées sur le mode<br>lissement                                                |  |  |  |
|                                | Commutation<br>forcée sur HEAT                                                                                                    | OFF             | ON            | <ul> <li>Seulen</li> <li>Les un<br/>ou Dés<br/>Chauff</li> </ul>              | <ul> <li>Seulement * ou \$ peuvent être sélectionnés</li> <li>Les unités intérieures en mode Refroidissement<br/>ou Déshu sont commutées sur le mode<br/>Chauffage</li> </ul> |  |  |  |

## 

Veillez à fournir des contacts continus sans tension à chaque borne

#### Commande de ventilateur chute de neige

#### ▼ Modèle : SMMS-u. SHRM-A

#### ▼ Fonctions

Le ventilateur de l'unité extérieure fonctionne pendant des précipitations hivernales grâce à sa connexion à la carte d'interface de l'unité extérieure

#### ▼ Fonctionnement

| Unité extérieure maître                                            |           |                 | Achetée sur place                                                                                   |  |  |
|--------------------------------------------------------------------|-----------|-----------------|----------------------------------------------------------------------------------------------------|--|--|
| Borne                                                              |           | Signal d'entrée | Fonctionnement                                                                                      |  |  |
| Refroidissement (SW1)                                              | ON<br>OFF |                 | Commande de ventilateur<br>chutes de neige (le<br>ventilateur de l'unité<br>extérieure fonctionne.) |  |  |
|                                                                    | ON<br>OFF | <b></b>         | Fonctionnement normal                                                                               |  |  |
| ATTENTION                                                          |           |                 |                                                                                                    |  |  |
| illez à fournir des contacts continus sans tension à chaque borne. |           |                 |                                                                                                    |  |  |